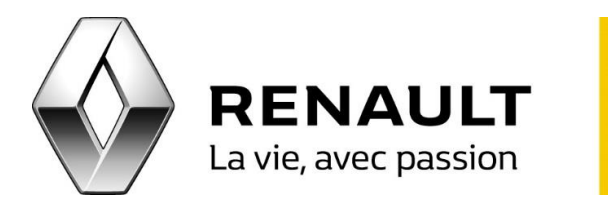

## R-LINK 2 Activez la connectivité à bord

- Allumez votre R-LINK 2, allez dans le menu principal puis cliquez sur « Connecter » en bas de l'écran.
- Une fenêtre s'ouvre : appuyez sur « Suivant ».
- Une page « Partage de données » s'ouvre : appuyez sur « Oui » pour accepter le partage de données. <u>NB</u> : plus d'informations sur celui-ci sont disponibles via le bouton « Aide ».
- Renseignez une adresse e-mail pour recevoir les Conditions Générales de Vente, cochez la case des termes généraux puis appuyez sur « Oui ».
- Une fenêtre s'ouvre et indique que la demande d'activation a été transmise. Votre R-LINK 2 sera connecté sous 72h.
- Une fois le processus de connexion terminé, votre R-LINK 2 revient à l'écran du menu principal.
- Vérifiez alors que la touche « Connecter » en bas de l'écran n'est plus présente et que le R-LINK 2 est bien connecté. <u>NB</u> : le symbole du réseau au-dessus d'une voiture en haut de l'écran indique que votre R-LINK 2 est connecté. A l'inverse le symbole d'une croix à la place de l'icône du réseau au-dessus d'une voiture en haut de l'écran indique que votre R-LINK 2 n'est pas connecté.